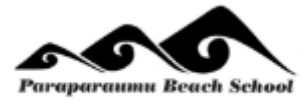

# Paraparaumu Beach School @school App Spotlight Booklet for Parents

|                 |                | Paraparente    | Brock Stead  |                |                  |
|-----------------|----------------|----------------|--------------|----------------|------------------|
|                 |                | Paraparaumu    | Beach School |                |                  |
|                 |                |                |              |                |                  |
| School Calendar | Newsletter     | My Child       | Absence      | School Notices | Teacher Messages |
| Favourites      | School Website | \$<br>Accounts | Sickbay      | Learning Space | Kindo            |
| School Contact  | Blog           | Settings       |              |                |                  |

| S                        | POTLIGHT - STUDE                                                                                                    | NT PORTAL                                                                                                    |                     |
|--------------------------|----------------------------------------------------------------------------------------------------|----------------------------------------------------------------------------------------------------|---------------------|
|                          | 🖾 atting - tax ing data                                                                                                    | E Mitta - Jacoby Sart                                                                                                    | Tel Anthahaga Indey |
|                          | Bails and Reveal data. Ferring<br>Interface the List CA. Part List we tay<br>the set of the set of the List we have<br>the set of the set of the List we have<br>part devices and the set of the set of the<br>part devices and the set of the part of the<br>back, and the the set of the part of the set of the<br>back and the List of the part of the set of the part of the<br>back and the List of the part of the set of the part of the set of the part of the part of the set of the part of the set of the part of the set of the part of the set of the part of the set of the part of the set of the part of the part of the set of the part of the set of the part of the set of the part of the set of the part of the set of the part of the set of the part of the set of the part of the part of | Add ten and Subtriction (SET 12)<br>Jos en paradon mange to whe<br>predens with dated mer decards,<br>s.2.3-10, then also large to show<br>Sub-deg states 5381, pay SEC of<br>SE \$13.93 | la Sanska Correcto  |
|                          |                                                                                                    | Witte - Leving Son                                                                                                    |                     |
|                          | CE WHITE-Desireday                                                                                                    | Azeltion and Subtractice: S27 5                                                                                                    |                     |
| & Destroand              | Skill and Knowledge - Somooring<br>a Test Statility, Sm3 5, As any ta-                                                                                                    | deathe cigit order the Crossing<br>Decaded                                                                                                    |                     |
| 1 vi Schon Calercar      | spell MP moves at start of words (e.g.<br>Z aut                                                                                                    |                                                                                                    |                     |
| of the control line test |                                                                                                    | Show Mart Harbertakke                                                                                                    |                     |
| B Tracher Comments       | Show May Willing                                                                                                    |                                                                                                    |                     |
| 6 1% Devils              |                                                                                                    |                                                                                                    |                     |
| e Waterce Force Upo      |                                                                                                    |                                                                                                    |                     |
| © Completed Solver Up a  |                                                                                                    |                                                                                                    |                     |
| * Wy Louis og Pallondy   |                                                                                                    |                                                                                                    |                     |

Please contact your child's teacher if you need login details.

**eTAP** @school an app that allows access to a portal that parents currently log into to access their child's information.

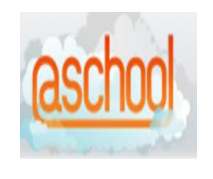

@SCHOOL enables parents to:

- Access private information specific to your child
- Password protected and stored safely and securely
- Real time information, with regular updates
- Accessible anywhere, anytime

Below is a brief explanation of each part of @school parent portal:

| Y My Child | Personal inform                                                                                       | ation relating t                    | o your child                                                                                                    |                                                                                 |
|------------|----------------------------------------------------------------------------------------------------|-------------------------------------|----------------------------------------------------------------------------------------------------|---------------------------------------------------------------------------------|
|            | Admission DateGenderDate of BirthEthnicityLanguageCitizenshipZone InfoTeacher(s)Age at JanuaryAddress | From general screen (Abs<br>Mobile: | House<br>Whanau (<br>Immunis:<br>Diptheria<br>Hepatitus<br>HIB:<br>Measles:<br>Mumps.<br>Pertussis<br>Polio:<br>Rubella:<br>Tetanus.<br>Immunis:<br>SENCO<br>Concerns | Group.<br>ation Record<br>ation details provided:<br>s B:<br>stions Completed?: |
| Absence    | Parents have the absences.                                                                            | ne ability to info                  | orm the scho                                                                                                    | ol of any                                                                       |
|            | You can see inf<br>your child's abs                                                                   | ormation rega<br>ences.<br>ABS      | rding the day                                                                                                    | /s and reasons fo                                                               |
|            | Date                                                                                                  | Day                                 | Period                                                                                                    | Description                                                                     |
|            | 7th Feb 2020                                                                                          | Friday                              | Morning                                                                                                    | Student absent due to short-<br>term illness/Medical reasons                    |
|            | 7th Feb 2020                                                                                          | Friday                              | Afternoon                                                                                                    | Student absent due to short-<br>term illness/Medical reasons                    |
|            |                                                                                                    |                                     |                                                                                                    |                                                                                 |

|                | This button takes you directly to our school website.                                                               |
|----------------|----------------------------------------------------------------------------------------------------|
| School Website | <page-header></page-header>                                                                                         |
|                | This button allows you to download:                                                                                 |
| \$== Accounts  | Account statement                                                                                                   |
|                | Tax receipt                                                                                                    |
|                | DOWNLOAD ACCOUNT STATEMENT                                                                                          |
|                | DOWNLOAD TAX RECEIPT                                                                                                |
| Newsletter     | This will take you to our school newsletter. You will get a notification on your phone when something is published. |
|                | Newsletters                                                                                                    |
|                | Newsletter 2021/23                                                                                                  |
|                |                                                                                                    |
| + Sickbay      | Enables you to see the visits your child has had to the medical room and the treatments applied.                    |
|                | SICKBAY ENTRIES                                                                                                    |
|                | Date Incident Description Treatment                                                                                 |
|                | 10th Feb 2020 Epipen returned to medical room<br>10/2/20                                                            |
|                | 5th Feb 2020 Epipen signed out by teacher for technology                                                            |
|                | 5th Feb 2020 antihistamine signed out by<br>Teacher for technology                                                  |

| Learning Space | <text><text><text></text></text></text>                                                                                                    |
|----------------|----------------------------------------------------------------------------------------------------|
| Blog           | This space that enables teachers and students to add<br>photos, videos etc of other events they are involved in at<br>school, such as cross country. Also, catching the 'just in the<br>moment' events that happen during the school day.<br>Teachers, students and parents can comment on a blog. |
| Kindo          | Allows for the setting up of a Kindo account to pay for school activities.                                                                                                    |

| Settings | <ul><li>This button allows parents to:</li><li>Reset parental passwords</li><li>Enable notifications</li></ul>                                                           |
|----------|----------------------------------------------------------------------------------------------------|
|          | Notifications on your phone also need to be turned on                                                                                                    |
|          | Password         Click here to change your password         Notification settings         Enable Notifications         Be notified when new content is available to view |
|          | Enable Email Notifications     Be notified by email when new content is available to view                                                                                |

### IN DEVELOPMENT

| Integrated Learning | Spotlight are developing this area which will enable the students to up load a piece of evidence and attach numerous learning intentions to that evidence. |
|---------------------|----------------------------------------------------------------------------------------------------|
|                     | PBS - Reading Show Complete Reset/Show All Sleep Sleuths 0/7                                                                                               |

## LEARNING SPACE/SPOTLIGHT

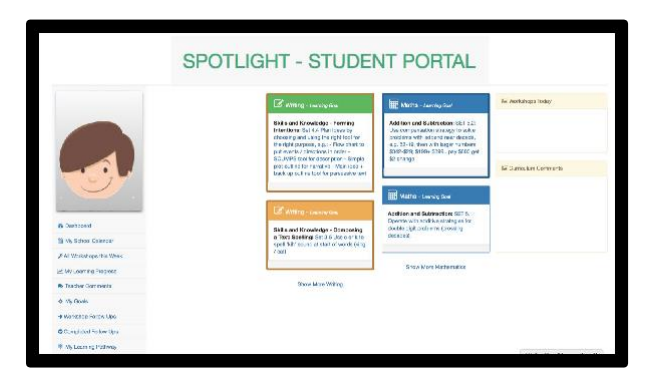

STUDENT LEARNING/SPOTLIGHT is connected to the eTAP @school that parents can log into.

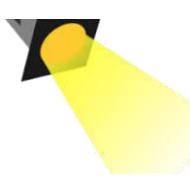

**SPOTLIGHT** enables students to:

- Access their own learning pathway (anytime, anywhere and on any device);
- See their own progress towards meeting their learning targets;
- Set a timeframe to complete their most important learning goal;
  - Access digital learning content for each assigned set;
- Upload evidence of their learning against each goal so the teacher can sign that goal as achieved.
- Access their learning timetable each week, seeing when they will be working with the teacher and any follow-up exercises.
- Access the class timetable and challenge themselves to attend another learning group if they wish (we are working towards this end goal)
- Get up-to-date feedback and comments from teachers about their learning progress.
- Get feedback and comments from their parents about their learning progress.

## The following pages give a brief explanation of each part of **SPOTLIGHT**:

| Dashboard | The <b>dashboard</b> shows<br>goals in writing and ma<br>Students can click on a<br>• A space to uplo<br>• A space to com                                                                                                    | all of the student's assigned learning<br>thematics.<br>any goal and find:<br>ad evidence of learning<br>ment on their learning progress                                                                                                    |
|-----------|----------------------------------------------------------------------------------------------------|----------------------------------------------------------------------------------------------------|
|           | SPOTLIGHT - STUDENT PORTAL                                                                                                    | * ] Förnö 😙 - Paredersumu Geson School                                                                                                    |
|           | Gearon WALT                                                                                                    | H III Chow Tuday                                                                                                    |
|           | A Reading                                                                                                    | Har Constall                                                                                                    |
|           | and a second second sec | C violandon looky                                                                                                    |
|           | Bibliothound     Lis Mead, recepted and     Connections     Minty School Caloridae     Minty School Caloridae     Monechanic     Monechanic                                                                                                    | Uniting contracting to severe the severe state state s |
|           | ReTeacher Comments                                                                                                    | Isel Cumbolium Commente                                                                                                    |
|           | <ul> <li>April 1997 Constraint</li> <li>April 1997 Constraint</li> <li>April 1997 Constraint</li> <li>April 1997 Constraint</li> <li>April 1997 Constraint</li> </ul>                                                                                                    | Mandarin                                                                                                    |
|           | Completed Pullow Ups                                                                                                    | Care 1 Annual Care Care Care Care Care Care Care Care                                                                                                    |
|           |                                                                                                    |                                                                                                    |

| Teacher Comments    | <b>Teacher Comments</b> shows all the comments that a teacher has made against the student's learning goals.                                                                                                    |
|---------------------|----------------------------------------------------------------------------------------------------|
|                     | El Common Neticos     Eli WALT Comments       Yes: Ser 6.53 Deliberately use<br>processing learning area texts     Rel Curriculum Comments          • Rel Kopp going on this one.<br>• Rel Kopp 2018 by Ves Janes Macqueent -<br>Tero ree      Image: Curriculum Comments                                                                                |
| My Learning Pathway | My Learning Pathway outlines the learning progressions for<br>each year level. By hovering the mouse over each 'brick of<br>the pathway' the student can see which goal it is. The<br>student can ask to have a goal assigned if they wish by<br>clicking 'Assign'.<br>The 'bricks' in the pathway are coloured according to the<br>following criteria:. |

Educationally powerful connections in action - two-way, learning-focused connections with parents and whānau to help students accelerate their progress. An essential part of this is understanding that the purpose is to extend learning across home and school. This means making sure that what's used and talked about at school is understood and used at home too, providing extra opportunities for the child to learn. (ERO, 2015)

# How to get on the portal once you have received the email from school (beginning of the school year)

Once you have your email from school which has your unique User ID and temporary password follow the following instructions.

On your phone or tablet/ipad go into your app store or google play store type in atschool and you will see

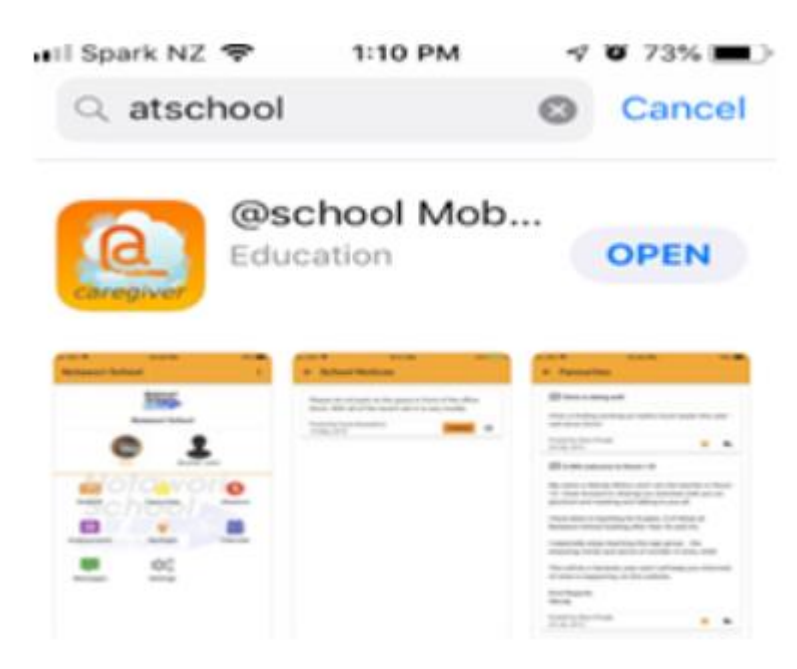

Download this

Or on your computer/laptop type in <a href="https://www.atschool.co.nz/app/login">https://www.atschool.co.nz/app/login</a>

from both ways the first page should be

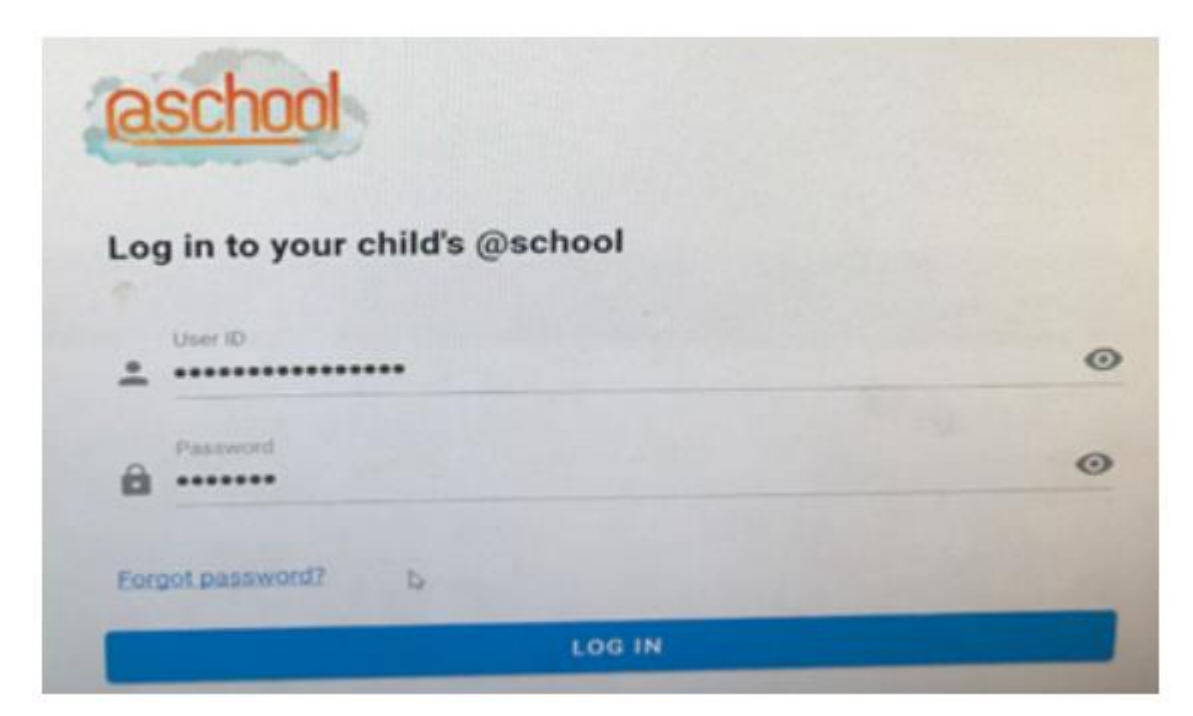

Once you have this page up enter your user ID number (each parent/caregiver has an unique ID and will be in this format 2948/897/8305) and temporary password that has been sent to you from school.

## How to get on the portal if you forget your login details

You will need to contact school to get your unique User ID.

On your phone or tablet/ipad go into your app store or google play store type in atschool and you will see

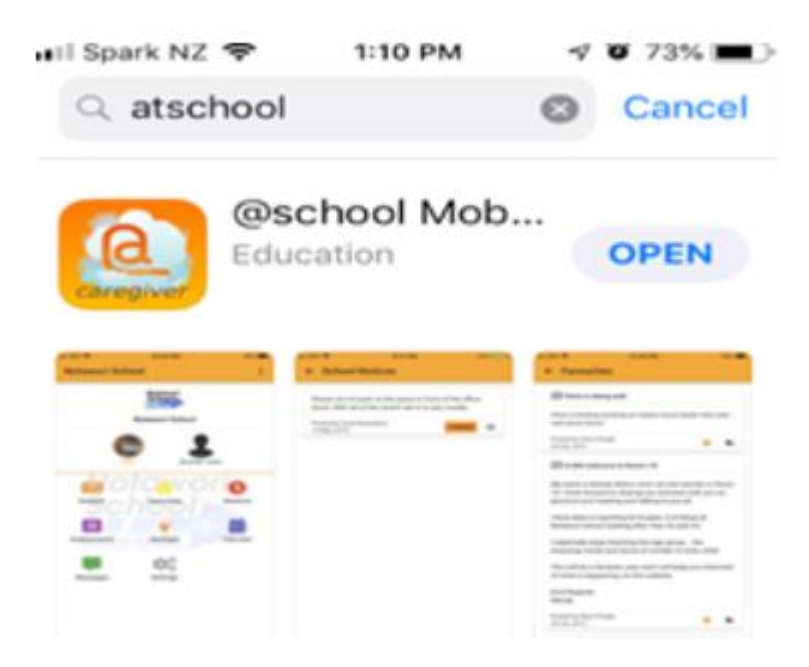

Download this

Or on your computer/laptop type in <a href="https://www.atschool.co.nz/app/login">https://www.atschool.co.nz/app/login</a>

from both ways the first page should be

| Log | g in to your child's @school |   |
|-----|------------------------------|---|
|     | User ID                      |   |
| -   |                              |   |
|     | Password                     |   |
|     |                              | 0 |

Enter the user ID number (each parent/caregiver has an unique ID) which will be in this format 2948/897/8305

From here, click on forget password and you will see this page

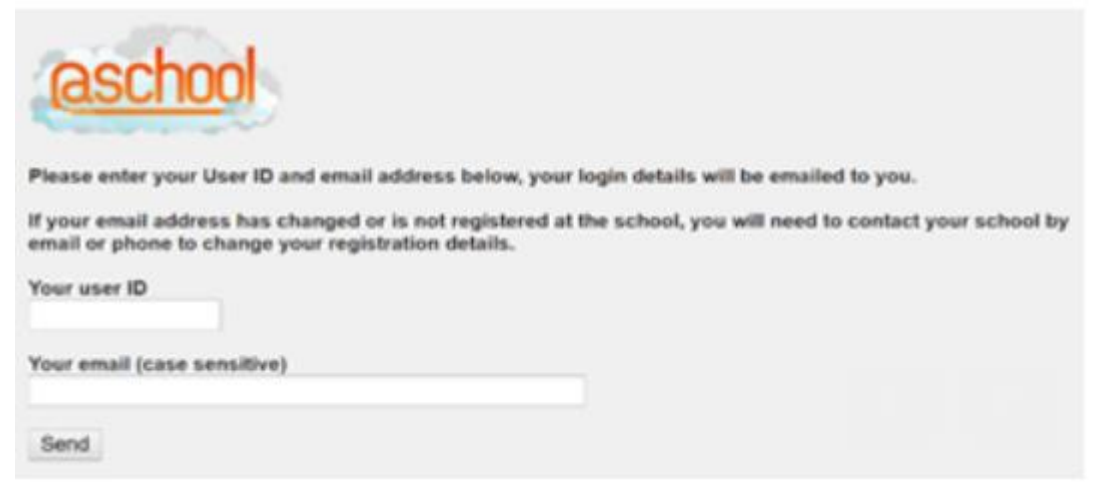

Once you have the page shown above on your screen type in your user ID number (each parent/caregiver has an unique ID) which is the same one you use previously (it will be in this format 2948/897/8305

Fill in your email address and send it off.

You will then get instructions from eTAP.

## How to receive notifications on your mobile phone

This is a twostep process:

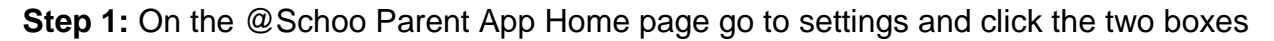

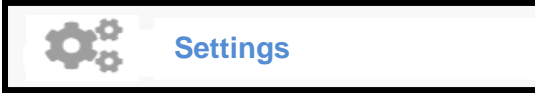

This button allows parents to:

- Reset parental passwords
- Enable notifications

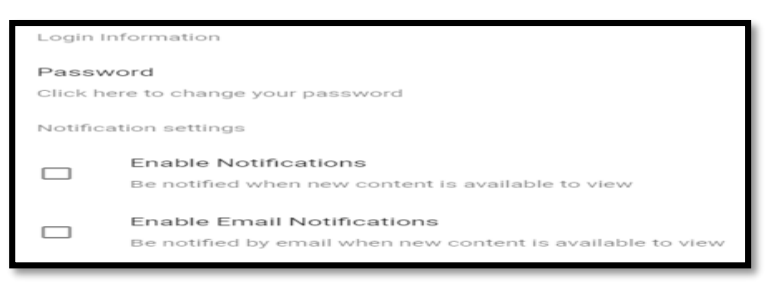

## Step 2: On your mobile phone

Go to settings

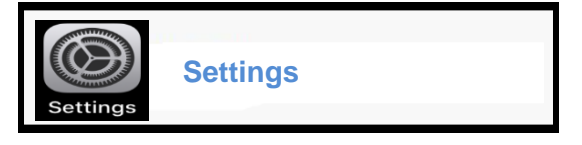

Then go to

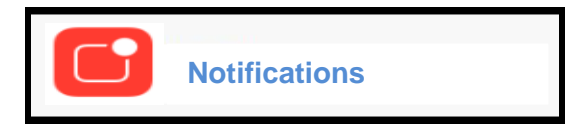

You will see (blocked is the message on an android mobile phone, off is the message on an IOS mobilephone)

| Diocked |
|---------|
|---------|

Then enable notifications for the app

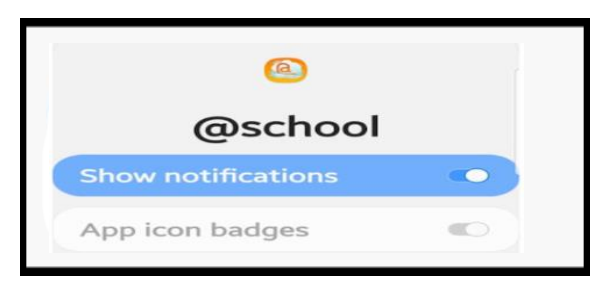

You will now receive notifications when your child or your child's teacher posts something on Spotlight